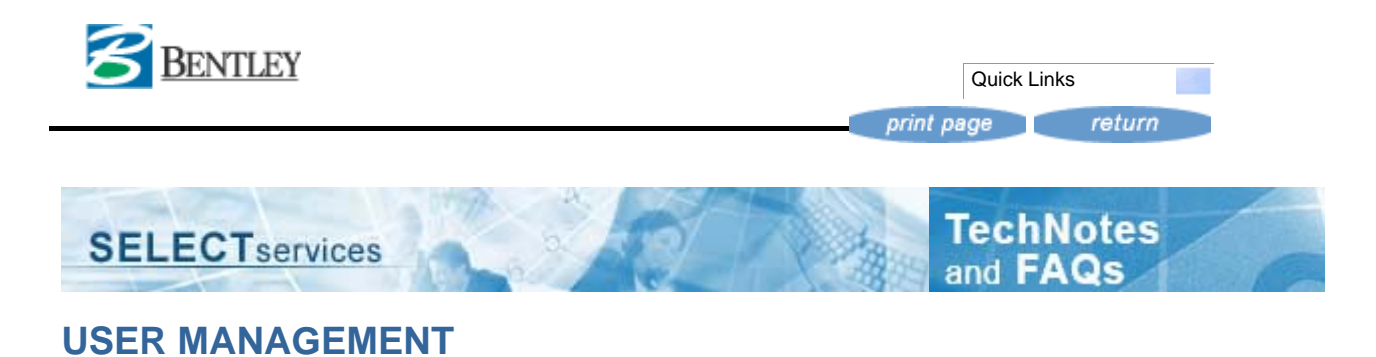

User Management (SELECTservices Site Administrators only)

SELECTservices site or training administrators can administer their users authorizations online. Functionality includes: assigning roles, removing roles, create/edit/delete users from the account and create other site administrator users. The site administrator can manage users at multiple sites (if the multi-site administrator role was previously granted by the Bentley Sales Support Group. Only SELECTservices site administrators have access to User Management.

For your convenience a list of available user roles and their definitions have been provided below.

| Possible Web<br>Permissions              | Definitions                                                                                                    |  |  |  |
|------------------------------------------|----------------------------------------------------------------------------------------------------|--|--|--|
| Web Shop User                            | General permissions providing basic access to areas of<br>Bentley web site behind the login. Specific web application<br>access requires additional permissions depending on the<br>user's subscription and granted access roles.                      |  |  |  |
|                                          | Note: This is a default user role that must be assigned to<br>any user that will log into any Bentley web site. Without it<br>users will receive a message and will not be able to log in.                                                             |  |  |  |
| MySELECT CD                              | Permission to create a CD of software available to the specific user's subscription and entitlement.                                                                                                    |  |  |  |
| SELECT Download                          | Permission to access software downloads available to the specific user's subscription and entitlement.                                                                                                    |  |  |  |
| License Manager-<br>Home<br>User/Redline | Allows full privileges to the Online License Tool for the<br>management of a site's product licenses, including the<br>ability to request a Home Use and/or Redline Sponsorship<br>activation key.                                                     |  |  |  |
| License Manager                          | Allows access to all functionality in the Online License Tool<br>for the management of a site's product licenses, <b>except</b><br>for the ability to request a Home Use and/or Redline<br>Sponsorship code.                                           |  |  |  |
| Site Administrator                       | Allows the ability to create, manage and control access of users under the site(s) to which this user has a relationship.                                                                                                    |  |  |  |
| Beta Test<br>Program                     | Allows user to search, view and download (or request a CD of) released beta software. The role requires that the user also have the roles which provide access to Downloads or MySELECT CD.                                                            |  |  |  |
| Beta Invitational                        | Allows user to search, view and download (or request a CD<br>of) released beta software not available to the general<br>Beta Test Program. The role requires that the user also<br>have the roles which provide access to Downloads or<br>MySELECT CD. |  |  |  |
| Academic CMLA<br>Curricula               | Allows users to access and download Bentley Institute training materials.                                                                                                    |  |  |  |

| BDN Products<br>Download  | Allows user to search, view and download (or request a CD<br>of) developer specific software, code (SDK's, etc.) or<br>materials. The role requires that the user also have the<br>roles which provide access to Downloads or MySELECT CD. |
|---------------------------|----------------------------------------------------------------------------------------------------|
| Training<br>Subscriber    | Permission to access Bentley LEARN Server materials as<br>applicable to the user's specific training subscription. Note:<br>This role does not grant access to Web Downloads or<br>MySELECT CD.                                            |
| Training<br>Administrator | Account-specific permission to manage users' access rights for training subscriber accounts.                                                                                                    |

## Create a New User

New users can be created from scratch.

To create a new user:

1. On the User Management tab, click the Create new users hyperlink.

| I | User Managemen | t Knowledge Base Store My Profile                                                                             |
|---|----------------|----------------------------------------------------------------------------------------------------|
|   |                |                                                                                                    |
| I | User Managemen | t .                                                                                                    |
| 2 |                |                                                                                                    |
|   |                |                                                                                                    |
|   |                |                                                                                                    |
|   |                |                                                                                                    |
|   |                | Welcome                                                                                                    |
|   |                | Welcome to User Management!                                                                                   |
|   |                | Create a new user or change the data of an exisiting user. To do this, use the links lower down on this page. |
|   |                | Functions                                                                                                    |
|   |                | Create <u>new users</u> Display and change <u>Existing users</u>                                              |

2. On the Create New User screen, click the Create New User And New Contact Person hyperlink.

| Welcome Admin Web                                            | è                               |
|--------------------------------------------------------------|---------------------------------|
| User Management Knowledge Base My Info                       |                                 |
| User Management                                              |                                 |
|                                                              |                                 |
|                                                              |                                 |
| Create New User                                              |                                 |
| Create <u>New User And New Contact Person</u>                |                                 |
| Create New User for Existing Contact Person Create           |                                 |
| Carry out a search in order to find existing conact persons. | erson Create<br>conact persons. |
| Number                                                       |                                 |
| Name                                                         |                                 |
| E-mail                                                       |                                 |
| Company 🔽 🕅 🖬                                                |                                 |
| Go! Cancel                                                   |                                 |
|                                                              |                                 |

- 3. Enter the appropriate data for this new user into the correct fields. *Note*: Required fields are indicated by bold text and an asterisk (\*).
- 4. Multi-Site Administrators will be able to search for and select the site(s) to which the new user should be attached by clicking on the binoculars. (This can be multiple sites in the case of the multi-site administrator)

| Create New User             |                    |                      |                                                                         |
|-----------------------------|--------------------|----------------------|-------------------------------------------------------------------------|
| Dopy Data of an Existing Us | er                 |                      |                                                                         |
| User ID+                    |                    | (max. 40 Characters) | Click the binocluars to<br>see other sites attached<br>to your company. |
| E-mail*                     |                    |                      |                                                                         |
| For the Companies*          |                    | C 11 1               |                                                                         |
| Authorizations*             | Not Assigned       | Assigned             |                                                                         |
|                             | Site Administrator | ▲ >                  | . 1                                                                     |
|                             | Webshop User       | >>                   |                                                                         |
|                             | Bentley User       | <u>&lt;</u>          |                                                                         |

- 5. If you are creating a new user, assign at minimum the authorization: "Webshop User role" to the user. This role is needed to allow the user to at least log into the web site but will not grant them access to applications such as Web Downloads/MySELECT CD.
- If you are creating a new site administrator, at minimum assign authorizations: "Webshop User" and "Site Administrator" to this user. Note: Administrators can assign only those authorizations in which they themselves have.
- 7. Click the **Continue** button when complete and on the next screen, enter the contact data and authorizations for this new user.
- 8. The new user will be notified via email containing their user login ID and password. This email may take up to 10 minutes to receive so you may want to write the User ID and password down before clicking **Exit**.
- 9. *Optional* Check the "Use this data when you create another user" to use the same data for new users. Meaning that the same authorizations will be used for the next newly created user.
- 10. Click the **Exit** button to return to the main screen, or click on **Create More Users** or **Change**.

|   | Welcome Admin Web                      |                                                      |
|---|----------------------------------------|------------------------------------------------------|
|   | User Management Knowledge Base My Info |                                                      |
|   |                                        |                                                      |
|   | User Management                        |                                                      |
| Þ |                                        |                                                      |
|   |                                        |                                                      |
|   | User was recreated                     |                                                      |
|   |                                        |                                                      |
|   | User ID                                | 111111111                                            |
|   |                                        | JICUQHQR<br>Wahahaa Ulaa                             |
|   | Autonzation                            | webshop User                                         |
|   | company                                | Company ID Name<br>0004021100 SY Kim Land Sumenor    |
|   | Form of Address                        |                                                      |
|   | Name/address                           | me                                                   |
|   | E-mail                                 | me@bentley.com                                       |
|   | Address                                | SY Kim Land Surveyor,<br>SY Kim LanSouth SaliRaleigh |
|   | Correspondence Language                | English                                              |
|   | Telephone<br>Fax                       |                                                      |
|   | 🔽 Use this data when you create        | another user                                         |
|   | Create More Users Change               | Exit                                                 |

## **Editing Existing Users**

To edit existing user information, return to the main screen on the **User Management** tab. Click the **Display and change Existing users** hyperlink.

|   | User Managemei | nt Knowledge Base My Info                                                                                     |
|---|----------------|----------------------------------------------------------------------------------------------------|
|   |                |                                                                                                    |
|   | User Manageme  | nt                                                                                                    |
| Þ |                |                                                                                                    |
|   |                |                                                                                                    |
|   |                |                                                                                                    |
|   |                |                                                                                                    |
|   |                | Welcome                                                                                                    |
|   |                | Welcome to User Management!                                                                                   |
|   |                | Create a new user or change the data of an exisiting user. To do this, use the links lower down on this page. |
|   |                |                                                                                                    |
|   |                |                                                                                                    |
|   |                | Functions                                                                                                    |
|   |                |                                                                                                    |
|   |                | Create <u>new users</u>                                                                                       |
|   |                | Display and change Existing users                                                                             |
|   | L              |                                                                                                    |

 Enter your search criteria into the fields provided to find the applicable user. Information can include Name, User ID or E-mail address. To see all users listed for the site, click the **Display All** button.

| Welcome Admin W | eb                     |
|-----------------|------------------------|
| User Management | Knowledge Base My Info |
| User Management |                        |
|                 |                        |
|                 |                        |
| Fir             | d User                 |
| Na              | me                     |
| Us              | er ID                  |
| E-r             | nail                   |
|                 | Go! Display All Back   |

2. Using the display all button will result in a list of all users attached to the administrators site.

|                |                                                                |                                                       |                           |      |       | 1 160   | wy, |
|----------------|----------------------------------------------------------------|-------------------------------------------------------|---------------------------|------|-------|---------|-----|
|                |                                                                |                                                       |                           |      |       |         |     |
| Existing users |                                                                |                                                       |                           |      |       |         |     |
| D User End     |                                                                |                                                       |                           |      |       |         |     |
| Status         | T thear 10                                                     | Naros, /address                                       | Company                   |      | Funct | inter a |     |
|                | đ                                                              | Day Res Olution, 592 New Loudon Rand, USD             | BY Kim Land Surveyor P.C  | 2    | -     | 0       | t   |
| n i            | al 140                                                         | mateut fai (Evtor, 592 Nev Louden Road, US)           | SY Kim Land Surveyor P.C  | - Q2 | 4     | 0       | 1   |
|                | d AC12245                                                      | motech fei (Exten, 512 Ney Louden Read, US)           | BY Kim Land Durwayer R.C  | 2    | 4     | 0       |     |
| 0              | MANAGESCENARTHES-STUDIO.COM                                    | Arra Carcalho (Exton, 592 New Loudon Road, US)        | SY Kim Land Surveyor P.C  | 2    | *     | 0       | 1   |
|                | ANY DECKARDINATION AND ANY ANY ANY ANY ANY ANY ANY ANY ANY ANY | Anothin Ammagalayam (Roton, 592 New Loudon Road, UK)  | BY Kim Land Surveyor P.C  | 2    | 4     | 0       | ľ   |
|                | CEV-MIACMINAGENTLEY, COM                                       | Multi Standown (Enters, 592 New Louden Read, US)      | BY Kim Land Surveyor P.C  | 2    | *     | 0       | 1   |
|                | CONTRACTOR DESCRIPTION                                         | Day Sadmin (Exton, 592 New Loudon Road, US)           | BY Kim Land Surveyor P.C  |      | 4     | 0       | ľ   |
| n in           | CON- SELECTION OF LEV. COM                                     | Day Jaket (Exton, 192 New London Road, US)            | BY Kim Land Surgeyer R.C  |      | 4     | 0       | ٦   |
|                | CLUP MATARIA                                                   | Dillo Matanon (Exton, 592 New Loudon Rand, US)        | BY Kim Land Surveyor P.C  |      | *     | 0       | ľ   |
|                | of m                                                           | Portal Tautil (Exten, 592 New Loudon Road, US)        | BY Kim Land Surveyor P.C  | 2    | -     | 0       | 1   |
|                | d' 112                                                         | Portal Tests (Exten. 592 New Loudon Road, US)         | BY Kim Land Surveyor P.C  |      | *     | 0       |     |
|                | of errors                                                      | EP Taut (Exton, 592 New Loudon Road, US)              | BY Kim Land Surveyor P.C  | 2    | -     | 0       |     |
|                | C SALES AND ADDRESS COM                                        | Gree Rheads (Exten, 592 New Louder, Read, US)         | BY Kim Land Surveyor P.C  | 2    | 4     | 0       | 1   |
|                | a molecoes                                                     | Imme Jacques (Exten, 592 New Loudon Road, US)         | BY Kim Land Surveyor P.C  | 2    | *     | 0       | 7   |
|                | C REPORT BROUNDERFLEY, CO                                      | Sandal Jacob (Exten, 192 New Louden Read, US)         | BY Kim Land Summyor R.C   | 2    | -     | 0       | 7   |
|                | Commentation com                                               | Lauria Basecharre (Enten, 592 New Loudon Road, US)    | BY Kim Land Surveyor P.C  |      | *     | 0       | 7   |
|                | C HMARESCUMMES                                                 | Mark Durnasa (Exton, 592 New Loudon Road, US)         | BY Kim Land Surveyor P.C  |      | *     | Ū.      |     |
|                | S MICHAEL MENTA BRENTLEY.COM                                   | Midrael Meyer (Unton, 592 New Loudon Road, US)        | BY Kim Land Surveyor P.C  |      | -     | 0       | 7   |
|                | S HAR MADUCCHRANTLEY.COM                                       | Mike Marson (Exten, 592 New Loudon Road, US)          | BY Kim Land Surveyor P.C  |      | *     | 0       |     |
|                | S HEOLEL ACREAMEDIBLE TLEY, COM                                | Mount Advances (Even, 592 New Loudon Road, US)        | SY Kim Land Surgager P.C  | 2    | -     | 0       | ٦   |
|                | S HONTY, DHANK & HONTY & LOOM                                  | Linda Shanley (Ryton, 592 New Loudon Road, US)        | BY Kim Land Surveyor P.C  | 12   | *     | 0       |     |
|                | of new year.                                                   | New Mear (Exten. 592 New Lowdon Road, US)             | BY Kim Land Surveyor P.C  |      | 4     | 0       |     |
|                | of crosss                                                      | Text Orders (Exten. 592 New London Road, US)          | BY Kim Land Surveyor P.C  | 12   | di la | 0       | 1   |
|                | STRACHENDOSKI, COM                                             | Life Admin Stor2 (Exton, 512 New Lowdon Road, US)     | SY Kim Land Surveyor P.C  | 2    | -     | 0       | 7   |
|                | STTL ACHENDRENN, COM                                           | Dise Advon Ditro (Briten, 592 New Louden Read, US)    | BY Kim Land Burveyor P.C  | 2    | -     | 0       |     |
|                | STRACHINGS NON.COM                                             | Disadmin DYDM (Exten, 592 New Loudon Road, US)        | BY Kim Land Surveyor P.C  |      | *     | 0       |     |
|                | STRACHINGTER.COM                                               | 15A Standmin #321120 (Sylon, 592 New Loudon Road, US) | BY Kim Land Bursteyer P.C | 2    | -     | 0       |     |
|                | C INTERTOTION COM                                              | Intact3. Intext3 (Exten, 592 New Loudon Road, US)     | BY Kim Land Surveyor P.C  | 2    | -     | 0       |     |
|                | C TESTINALAZOTEST.COM                                          | Insurtan Cross (Ryton, 592 New Loudon Road, US)       | BY Kim Land Surseyer P.C  | 2    | -     | 0       |     |
| -              |                                                                |                                                       |                           |      |       |         |     |
| Lick Drock     | Cutete selected entries                                        |                                                       |                           |      |       |         |     |

3. Select the correct user and click on the appropriate icon.

- a. Change to edit or update an existing user's information or authorizations. Information includes: email address, user roles (authorizations), first and last name and title.
- b. Reset password to reset user's password. When reset, an email with a temporary password will be sent to the user. (The user must then reset the password upon login.)

For security reasons, the password is not visible in any Bentley database to the administrator or Bentley employees and cannot be changed more than once in a 24 hour period.

- c. Copy to copy existing user's contact information into a record for a new user.
- d. Delete Deleting a user will remove the user from the online view.
- e. Lock Unlock to lock or unlock a user. Locking the user will prevent them from logging into Bentley web site(s).
- 4. Make the appropriate edits and click the **Continue** button when complete.

5. Make any additional changes to the user's information or authorizations then click the **Save** button.

6. Click the **Exit** button

Process Complete.

Additional Note(s):

• If a user forgets his/her password they must use the password reminder option on the main login page. This is due to the fact that passwords are no longer visible to Bentley employees or site administrators.

This Printer-friendly page was generated from the following Web Page: http://selectservices.bentley.com//en-US/User+Management.htm

© 2007 Bentley Systems, Incorporated

Privacy Terms of Use Webmaster 1.800.BENTLEY